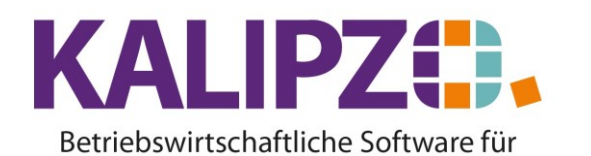

Handel • Handwerk • Gastronomie • Dienstleistungen

# Positionen im Auftrag bearbeiten

# Buttons und Felder in der Positionsansicht

|                      | Bearbeitung von Auftrag Nr. 7 für Kunde Nr. 140003 / Testkundin, Madelaine |          |                        |         |             |                  |                 |                       |                     |         |                     |                       |              |         |      |
|----------------------|----------------------------------------------------------------------------|----------|------------------------|---------|-------------|------------------|-----------------|-----------------------|---------------------|---------|---------------------|-----------------------|--------------|---------|------|
| M                    | tark.                                                                      | Pos.Nr.  | Gültig ab              | Nr.     | Stat.       | Anzahl           | Art.nr.         | Bezeichn              | ung                 |         | Positionstext       | Beginn Lieferzeitraum | Liefertermin |         | ^    |
|                      |                                                                            |          |                        |         |             |                  |                 |                       |                     |         |                     |                       |              |         |      |
|                      |                                                                            |          |                        |         |             |                  |                 |                       |                     |         |                     |                       |              |         |      |
|                      |                                                                            |          |                        |         |             |                  |                 |                       |                     |         |                     |                       |              |         |      |
| _                    | _                                                                          |          |                        | _       |             |                  |                 |                       |                     |         |                     |                       |              |         |      |
|                      |                                                                            |          |                        | _       |             |                  |                 |                       |                     |         |                     |                       |              |         |      |
|                      | _                                                                          |          |                        | -       |             |                  |                 |                       |                     |         |                     |                       |              |         |      |
|                      |                                                                            |          |                        | -       |             |                  |                 |                       |                     |         |                     |                       |              |         | - 1  |
| 1                    |                                                                            |          |                        | -       |             |                  |                 |                       |                     |         |                     |                       |              |         | - 1  |
| 1                    | -                                                                          |          |                        | -       |             |                  |                 |                       |                     |         |                     |                       |              |         |      |
| 1                    |                                                                            |          |                        |         |             |                  |                 |                       |                     |         |                     |                       |              |         | - 1  |
|                      |                                                                            |          |                        |         |             |                  |                 |                       |                     |         |                     |                       |              |         | - 1  |
|                      |                                                                            |          |                        |         |             |                  |                 |                       |                     |         |                     |                       |              |         | - 1  |
|                      |                                                                            |          |                        |         |             |                  |                 |                       |                     |         |                     |                       |              |         |      |
| Ц.,                  | _                                                                          |          |                        |         |             |                  |                 |                       |                     |         |                     |                       |              |         | ~    |
| <                    |                                                                            |          |                        |         |             |                  |                 |                       |                     |         |                     |                       |              | >       |      |
| Pos                  | sition                                                                     | neu anli | egen                   | fark.   | Pos.        | bestätigen       | Alle Pos. bestä | tigen                 | Position stornieren | Pos.    | Serie               | aterialbestellung     | Angebot/Auf  | tragsbe | est. |
| Position korrigieren |                                                                            | en N     | 1ark.                  | Pos.    | ausliefern  | Alle Pos. auslie | fern            | Mark. Pos. stornieren | Pos.                | löschen |                     | Expre:                | ss-Faktu     | ıra     |      |
| Position bearbeiten  |                                                                            | en N     | Mark. Pos. fakturieren |         | fakturieren | Alle Pos. faktu  | rieren          | Alle Pos. stornieren  | Abst                | eigend  |                     | Selektion na          | ach Stat     | tus     |      |
| Po                   | sition                                                                     | anzeige  | n F                    | Positio | on spli     | itten            | Aktionspaket e  | infügen               | Express-Storno      | Daue    | errechn. mark. Pos. |                       | [            | Verlass | en   |

| Position neu         | Mark. Pos.        | Alle Pos. bestätigen  | Position       | Pos. Serie        | Materialbestellung | Angebot/Auftragsbest. |
|----------------------|-------------------|-----------------------|----------------|-------------------|--------------------|-----------------------|
| <u>anlegen</u>       | bestätigen        |                       | stornieren     |                   |                    |                       |
| Position korrigieren | Mark. Pos.        | Alle Pos. ausliefern  | Mark. Pos.     | Pos. löschen      |                    | Express-Faktura       |
|                      | ausliefern        |                       | stornieren     |                   |                    |                       |
| Position bearbeiten  | Mark. Pos.        | Alle Pos. fakturieren | Alle Pos.      | Absteigend        |                    | Selektion nach Status |
|                      | fakturieren       |                       | stornieren     |                   |                    |                       |
| Position anzeigen    | Position splitten | Aktionspaket          | Express-Storno | Dauerrechn. mark. |                    | Verlassen             |
| _                    |                   | einfügen              |                | Pos               |                    |                       |

### Anfangs sind die Positionen leer.

#### Position neu anlegen

# Zuerst müssten Sie daher eine Position neu anlegen.

| Auftragsposition für Kunde bearbeiten |                     |                              |                         |  |  |  |  |  |  |
|---------------------------------------|---------------------|------------------------------|-------------------------|--|--|--|--|--|--|
| Auftragsnummer:                       | 17 Positionsnummer: | Erstellungs-/Änderungsdatum: | Lfd.Nr. am Tag:         |  |  |  |  |  |  |
| Status Auftragsposition:              | Anzahl:             | Artikelnummer:               | Artikelart:             |  |  |  |  |  |  |
| Bezeichnung:                          |                     |                              |                         |  |  |  |  |  |  |
| Positionstext:                        |                     |                              | ×                       |  |  |  |  |  |  |
| Beginn Lieferzeitraum:                | Liefertermin:       | Sonderkennzeichen:           | Nur Textposition (J/N): |  |  |  |  |  |  |
| Verkaufspreis brutto:                 | Rechnungsadresse:   | Leistungsempf.:              | Lieferadresse:          |  |  |  |  |  |  |
| Bemerkung:                            |                     |                              | Paket Nr.:              |  |  |  |  |  |  |

### Erklärung der Felder

## Auftragsnummer

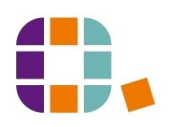

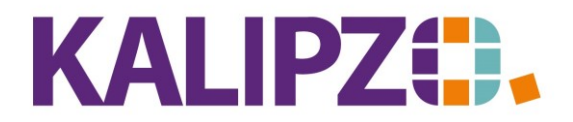

### Betriebswirtschaftliche Software für Handel • Handwerk • Gastronomie • Dienstleistungen

Die Auftragsnummer wird vom Auftragskopf übernommen und ist nicht änderbar.

### Positionsnummer

Die Positionsnummer wird automatisch in 10er-Schritten vergeben. Dadurch haben Sie die Möglichkeit, zu einem späteren Zeitpunkt neue Positionen zwischen den bestehenden einzufügen. Von dieser Schrittfolge wird nur abgewichen, wenn Sie diese manuell ändern oder ein Angebotspaket einfügen. Bei Letzterem sind keine Zwischenpositionen vorgesehen.

### Erstellung/Änderungsdatum

Das Erstellungs-/Änderungsdatum wird automatisch vom System vergeben und hat nichts mit dem Lieferzeitraum und/oder dem Liefertermin zu tun.

### Lfd.Nr. am Tag

Die Lfd.Nr. am Tag wird ebenfalls systemseitig benötigt, falls Sie an einer Position mehrere Änderungen an einem Datum durchführen.

### **Status Auftragsposition**

Der Status Auftragsposition wird aus dem Auftragskopf "vererbt". Eine manuelle Anpassung ist jedoch möglich.

### Anzahl

Die Anzahl füllen Sie mit der Menge des verkauften Artikels oder der Dienstleistung. (Maximal 7-stellig)

### Artikelnummer

Anschließend können Sie die Artikelnummer direkt eingeben oder mit Enter in die Auswahlliste kommen.

| Auswahl Artikel                                            |               |          |               |           |            |             |  |  |  |
|------------------------------------------------------------|---------------|----------|---------------|-----------|------------|-------------|--|--|--|
| Art.nr. Bezeichnung                                        | Hersteller    | Verp. ME | Verkaufspreis | Bestand U | StSatz Art | ^           |  |  |  |
| 3024 ROUGH UP Modelling Clay                               | Schwarzkopf   | 75,0 ml  | 14,60         | 0,0 vo    | oll ar     |             |  |  |  |
| 3025 MARSH MELLOW Mould Paste                              | Schwarzkopf   | 50,0 ml  | 12,60         | 0,0 vo    | oll ar     |             |  |  |  |
| 3026 TWIN CURL 2 Phase Curl Cream                          | Schwarzkopf   | 125,0 ml | 16,10         | 0,0 vo    | oll ar     |             |  |  |  |
| 3027 MATT EXPLOSION Spray                                  | Schwarzkopf   | 100,0 ml | 11,90         | 0,0 vo    | oll ar     |             |  |  |  |
| 3028 GLAMOUR QUEEN Volumising Hairs                        | s Schwarzkopf | 250,0 ml | 18,50         | 0,0 vo    | oll ar     |             |  |  |  |
| 3029 SESSION Super Hold Hairspray                          | Schwarzkopf   | 100,0 ml | 5,00          | 0,0 vo    | oll ar     |             |  |  |  |
| 3030 VOLUME SHOT Styling Mousse                            | Schwarzkopf   | 200,0 ml | 13,90         | 0,0 vo    | oll ar     |             |  |  |  |
| 3031 SILHOUETTE Color Mousse                               | Schwarzkopf   | 500,0 ml | 0,00          | 0,0 vo    | oll ar     |             |  |  |  |
| 3032 BC Moisture Kick Spray                                | Schwarzkopf   | 50,0 ml  | 5,00          | 0,0 vo    | oll ar     |             |  |  |  |
| 3033 BC Vollume Boost Shampoo                              | Schwarzkopf   | 50,0 ml  | 3,00          | 0,0 vo    | oll ar     |             |  |  |  |
| 3034 BC Color Save Shampoo                                 | Schwarzkopf   | 50,0 ml  | 3,00          | 0,0 vo    | oll ar     |             |  |  |  |
| 3100 BC REPAIR Shampoo                                     | Schwarzkopf   | 250,0 ml | 11,90         | 0,0 vo    | oll ar     |             |  |  |  |
| 3101 BC REPAIR Conditioner                                 | Schwarzkopf   | 200,0 ml | 13,20         | 0,0 vo    | oll ar     |             |  |  |  |
| 3102 BC REPAIR Intensivkur                                 | Schwarzkopf   | 200,0 ml | 21,80         | 0,0 vo    | oll ar     |             |  |  |  |
| 3103 BC COLOR Sulfatfreies Shamp                           | Schwarzkopf   | 250,0 ml | 11,90         | 0,0 vo    | oll ar     | $\sim$      |  |  |  |
| Artikel/DL auswählen Suche Artikelnummer Suche Bezeichnung |               |          |               |           |            | & Verlassen |  |  |  |

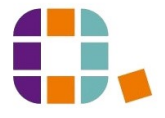

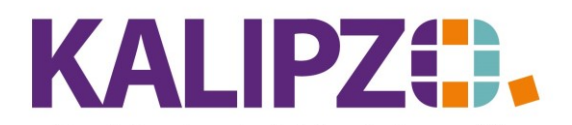

# Positionen im Auftrag bearbeiten

#### Betriebswirtschaftliche Software für Handel • Handwerk • Gastronomie • Dienstleistungen

Hier können Sie **Suche nach Artikelnummer** oder **Suche nach Bezeichnung** nutzen. Wenn der gewünschte Artikel markiert ist, können Sie diesen mit dem Button **Artikel/DL auswählen** in den Auftrag übernehmen.

Auf diese Weise können Sie den gesamten Auftrag erstellen, einzig <u>Aktionspakete (=Angebotspakete)</u> müssen über den Button **Aktionspaket einfügen** hinzugefügt werden.

Das hierüber ausgewählte Aktionspaket wird mit aufeinanderfolgenden Positionsnummern eingefügt, da hier nicht vorgesehen ist, dass zusätzliche Artikel zwischendrin eingefügt werden können.

# Artikelart

Die Artikelart wird aus dem Artikelstamm übernommen.

### Bezeichnung

Die Bezeichnung wird ebenfalls aus dem Artikelstamm übernommen.

### Positionstext

Auch der Positionstext kommt aus dem Artikelstamm, kann jedoch noch geändert bzw. ergänzt werden. Es handelt sich um das Feld Beschreibung in den Stammdaten Verkaufsartikel.

### **Beginn Lieferzeitraum**

Dieses Feld wird auch aus dem Auftragskopf vorbelegt, kann aber positionsweise verändert werden.

### Liefertermin

Dieses Feld wird auch aus dem Auftragskopf vorbelegt, kann aber positionsweise verändert werden.

### **Sonderkennzeichen**

Wenn einzelne Artikel in Kommission (K) oder verliehen (V) werden, dann wird hier das entsprechende Kennzeichen angezeigt. Auch ein E für Eigenproduktion ist hier möglich.

### Nur Textposition (J/N)

Für längere Texte kann man eine extra Auftragsposition vergeben. (Ist in Entwicklung und noch nicht funktionstüchtig! Stand: 4.5.2020)

### Preis

Der Preis wird standardmäßig aufgrund des im Artikelstamm hinterlegten Preises gefüllt.

Falls beim Kunden eine Preisliste hinterlegt ist, dann wird dieser Preis gezogen. Siehe hierzu Preisgestaltung

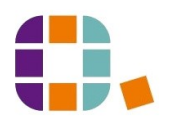

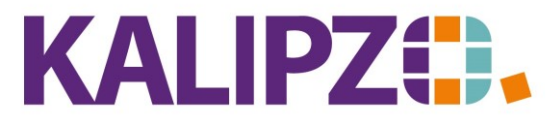

# Betriebswirtschaftliche Software für

Handel • Handwerk • Gastronomie • Dienstleistungen

| Preis für Auftragsposition                         |   |  |  |  |  |  |
|----------------------------------------------------|---|--|--|--|--|--|
| Verkaufspreis aus Einkaufspreis kalkulieren?: Nein |   |  |  |  |  |  |
| Preis:                                             |   |  |  |  |  |  |
| Betrag ist:                                        |   |  |  |  |  |  |
| Rabatt/Aufschlag:                                  | % |  |  |  |  |  |

Bestätigen Sie das Nein mit Enter, dann erscheint der hinterlegte Verkaufspreis und Sie können noch einen Rabatt bzw. Aufschlag vergeben.

| Preis für Auftragsposition                         |        |  |  |  |  |  |  |
|----------------------------------------------------|--------|--|--|--|--|--|--|
| Verkaufspreis aus Einkaufspreis kalkulieren?: Nein |        |  |  |  |  |  |  |
| Verkaufspreis:                                     | 10,00  |  |  |  |  |  |  |
| Betrag ist:                                        | brutto |  |  |  |  |  |  |
| Rabatt:                                            | 0,0 %  |  |  |  |  |  |  |

Alternativ können Sie bei Bedarf den Verkaufspreis aus dem Einkaufspreis kalkulieren. Dieses Feld ist jedoch mit Nein vorbelegt. Ändern Sie dies auf Ja und Sie können mittels eines prozentualen Aufschlages den Verkaufspreis kalkulieren.

| Preis für Auftragsposition                       |   |  |  |  |  |
|--------------------------------------------------|---|--|--|--|--|
| Verkaufspreis aus Einkaufspreis kalkulieren?: Ja |   |  |  |  |  |
| Einkaufspreis: 9,7893                            |   |  |  |  |  |
| Betrag ist: netto                                | 4 |  |  |  |  |
| Aufschlag: 0,0 %                                 |   |  |  |  |  |

### Rechnungsadresse

Dieses Feld wird aus dem Auftragskopf vorbelegt, kann aber positionsweise verändert werden.

### Leistungsempfänger

Dieses Feld wird aus dem Auftragskopf vorbelegt, kann aber positionsweise verändert werden. Als Leistungsempfänger stehen nur Zusatzadressen bzw. die Hauptadresse zur Verfügung, wenn diese als Rechnungsadresse definiert wurden.

### Lieferadresse

Dieses Feld wird aus dem Auftragskopf vorbelegt, kann aber positionsweise verändert werden. Als Lieferadresse stehen nur Adressen bzw. Zusatzadressen des gewählten Kunden zur Verfügung, die als Lieferadresse zugelassen sind.

### Bemerkung

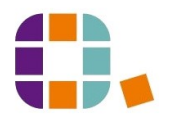

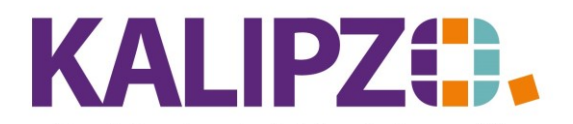

Betriebswirtschaftliche Software für Handel • Handwerk • Gastronomie • Dienstleistungen

> Dieses Feld wird standardmäßig auf keinem Dokument ausgegeben und ist nur für interne Zwecke gedacht. Es stehen Ihnen hier 80 Zeichen zur Verfügung.

### Paketnummer

Die Paketnummer wird systemseitig genutzt, um die Positionen eines Angebotspaket identifizieren zu können. Diese ist nicht manuell änderbar.

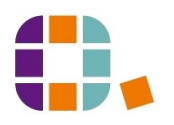